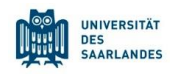

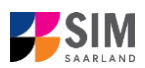

# StudierendenInformationsManagementsystem Saarland

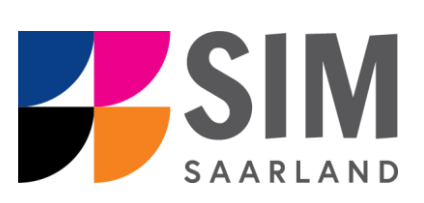

# Informationen zur Bewerbung für eine Gasthörerschaft

## Sommersemester 2025

## Das Wichtigste kurz und knapp:

Aufruf für Studierende der Universität des Saarlandes über https://sim.uni-saarland.de/,

für neue Studienbewerber\*innen über https://sim.uni-saarland.de/bewerbung

**Modernen Browser verwenden**: Google Chrome, Mozilla Firefox, Microsoft Edge auf Chromium Basis in der aktuellsten Version. Apple Safari und Internet Explorer werden nicht vollständig unterstützt.

SIM-Bewerbungsportal immer über Logoff verlassen, danach den Browser schließen. Bewerbungsantrag: Navigation über die einzelnen Abschnitte links im Fenster, Pflichtfelder mit rotem Stern markiert (z.B. \*Nachname ), Hilfetext über i ,zwischenspeichern mit Zwischenspeichern und zurück

Weitere Informationen über: <u>www.uni-saarland.de/bewerbung</u>

Technische Rückfragen zum SIM Bewerbungsportal an: <a href="mailto:sim-support@hiz-saarland.de">sim-support@hiz-saarland.de</a>

Bitte geben Sie bei Rückfragen mindestens Vorname, Name, Geburtsdatum und ggf. Ihre HIZ-ID (Studierende der UdS) bzw. Ihren Benutzernamen für das SIM-Bewerbungsportal (neue Studienbewerber\*innen nach erfolgreicher Registrierung) sowie die Hochschule, an der Sie sich bewerben bzw. einschreiben, an.

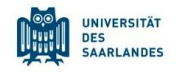

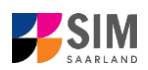

| Inh       | altsverzeichnis                                               |    |
|-----------|---------------------------------------------------------------|----|
| <u>1.</u> | RUFEN SIE DAS SIM-BEWERBUNGSPORTAL AUF UNTER HTTPS://SIM.UNI- |    |
|           | SAARLAND.DE/BEWERBUNG                                         | 3  |
| <u>2.</u> | BEWERBEN SIE SICH FÜR EINE GASTHÖRERSCHAFT                    | 5  |
| 2.1       | Vorbereitender Fragebogen                                     | 5  |
| 2.2       | ANGABEN ZUR PERSON                                            | 7  |
| 2.3       | Angaben zu Veranstaltungen                                    | 8  |
| 2.4       | Studienwunsch bestätigen                                      | 8  |
| 2.5       | ÜBERPRÜFUNG DER ANGABEN                                       | 8  |
| <u>3.</u> | LOGGEN SIE SICH AUS DEM SIM-BEWERBUNGSPORTAL AUS              | 10 |
|           |                                                               |    |
|           |                                                               |    |

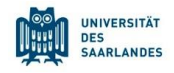

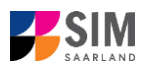

## 1. Rufen Sie das SIM-Bewerbungsportal auf unter <u>https://sim.uni-saarland.de/bewerbung</u>

**Wichtiger Hinweis:** Bitte verwenden Sie für die SIM-Portale einen modernen Browser (Google Chrome, Mozilla Firefox, Microsoft Edge auf Chromium Basis) in der aktuellsten Version. Bei anderen Browsern (z.B. Apple Safari, Internet Explorer) oder älteren Versionen kann es zu Anzeigeproblemen kommen.

| UNIVERSITÄT<br>DES<br>SAARLANDES                                                                                                    |  |  |  |  |  |
|----------------------------------------------------------------------------------------------------|--|--|--|--|--|
| Benutzer                                                                                                    |  |  |  |  |  |
| Kennwort                                                                                                    |  |  |  |  |  |
|                                                                                                    |  |  |  |  |  |
| Einloggen                                                                                                    |  |  |  |  |  |
| Kennwort vergessen                                                                                                    |  |  |  |  |  |
| laben Sie noch kein Benutzerkonto?<br>litte registrieren Sie sich hier neu, wenn Sie weder eine Bewerbungs-Kennung (B-Kennung)<br>och eine HIZ-ID haben.                                                                                                    |  |  |  |  |  |
| Account erstellen                                                                                                    |  |  |  |  |  |
| Sitte wenden Sie sich bei technischen Rückfragen zum SIM-Bewerbungsportal an: sim-<br>support@hiz-saarland.de                                                                                                    |  |  |  |  |  |
| Bitte geben Sie bei Rückfragen mindestens Vorname, Name und ggf. Ihre HIZ-ID bzw.<br>Bewerbrungs-Kennung (H-Kennung) für das SIM-Bewerbrungsportal (neue<br>Studienbewerber/innen nach erfolgreicher Registrierung) sowie die Hochschule, an der Sie sich<br>bewerben bzw. einschreiten/immatikulieren, an. |  |  |  |  |  |

Geben Sie Ihren Benutzernamen (z.B. B000xxxx) und Ihr Bewerbungspasswort ein. Klicken

Sie dann auf Einloggen

**Hinweis:** Falls Sie noch kein Benutzerkonto für das SIM-Bewerbungsportal erstellt haben, klicken Sie bitte auf "Account erstellen".

Sollten sie bereits Studierende/r der Universität des Saarlandes sein, können Sie das SIM-Studierendenportal aufrufen: <u>https://sim.uni-saarland.de/</u>

Loggen Sie sich mit Ihrer HIZ-ID (Login) ein. Auf Ihrer Startseite klicken Sie auf die Kachel:

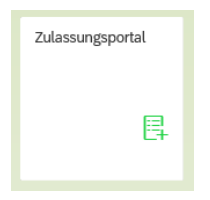

Nun befinden Sie sich im SIM-Bewerbungsportal und sehen Ihre Startseite.

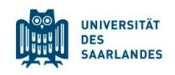

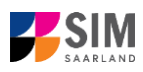

| UdS Datenschutz                   | Impressum                                           |                                               |                                   |           |                                      |                                             | ① i ② 也 名 Tester, Test |  |  |
|-----------------------------------|-----------------------------------------------------|-----------------------------------------------|-----------------------------------|-----------|--------------------------------------|---------------------------------------------|------------------------|--|--|
|                                   | Beverbungsportal                                    |                                               |                                   |           |                                      |                                             |                        |  |  |
| Studienplatzbewerbung             | Lehramt<br>inkl. Wirtschaftspäd. sowie Q-<br>Master | Einschreibung<br>(inkl. Austauschstudierende) | Weiterbildung<br>(z.B. LLM., MBA) | Promotion | Studienvorbereitender<br>Deutschkurs | Vorbereitungsstudium<br>International (VSI) | Gasthörerschaft        |  |  |
| Zweithörerschaft<br>Meine Anträge |                                                     |                                               |                                   |           |                                      |                                             |                        |  |  |

(Hinweis: Die Kachel *hochschulstart.de* ist nur im entsprechenden Einschreibezeitraum auf Ihrer Startseite im SIM-Bewerbungsportal sichtbar)

#### Allgemeine Hinweise:

- Sollte es systemseitig zu einer l\u00e4ngeren Verz\u00f6gerung kommen, brechen Sie die Bewerbung bitte nicht ab, sondern haben einfach etwas Geduld.
- Rufen Sie die einzelnen Abschnitte in der Navigationsleiste links im Fenster auf und machen Sie jeweils die erforderlichen Angaben. Die konkrete Ansicht des Bewerbungsantrags unterscheidet sich von den Screenshots in dieser Nutzerhilfe je nach Studienwunsch.
- Pflichtfelder sind in dem Bewerbungsantrag mit einem roten Stern markiert, z.B.
- Über i können Sie ggf. einen hinterlegten Hilfetext aufrufen.
- Mit Klick auf Zwischenspeichem und zurück können Sie Ihren Bewerbungsantrag zwischenspeichern und gelangen zurück zur Einstiegsseite. Sie können dann die Bearbeitung nach erneutem Aufruf zu einem späteren Zeitpunkt wieder aufnehmen.
- Ihren Bewerbungsantrag können Sie nur absenden, wenn Sie alle Pflichtfelder ausgefüllt und die

Pflichtdokumente hochgeladen haben. Klicken Sie dann auf <sup>Antrag einreichen</sup>, um Ihren Antrag bei der Universität des Saarlandes einzureichen. Bitte reichen Sie keine Papierunterlagen nach. Bitte beachten Sie, dass falsche Angaben zum Ausschluss des Antrages aus dem weiteren Verfahren führen können.

- Wenn die Sprache im Fragebogen geändert wird, werden Sie automatisch auf die Startseite des Bewerbungsportals geleitet. Um Ihre Bewerbung fortzusetzen, klicken Sie bitte auf Ihre Bewerbungskachel. Ihre bisher gemachten Angaben wurden zwischengespeichert.
- Falls technische Probleme w\u00e4hrend Ihrer Bewerbung entstehen, wird auf Ihrer Bewerbungskachel angezeigt, dass ein technischer Fehler besteht, au
  ßerdem wird folgende Hinweismeldung eingeblendet:

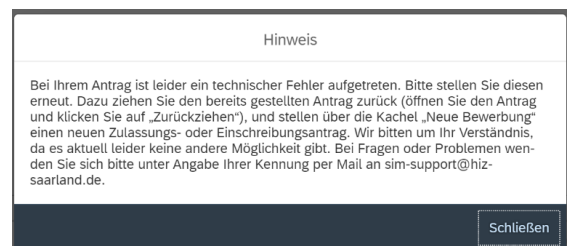

In diesem Fall folgen Sie bitte den Anweisungen aus dem Hinweis. Dazu ziehen Sie den bereits gestellten Antrag zurück und stellen Sie über die Kachel "neue Bewerbung" einen neuen Zulassungs- oder Einschreibantrag.

- Bitte verlassen Sie das SIM-Bewerbungsportal immer über Logoff, indem Sie rechts oben im

Fenster auf 🕛 klicken.

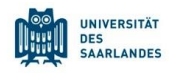

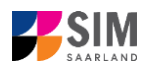

## 2. Bewerben Sie sich für eine Gasthörerschaft

**Hinweis:** Hier erhalten Sie weitere Informationen zur Gasthörerschaft: https://www.uni-saarland.de/einrichtung/zell/gasthoererstudium/einschreibung.html

Um eine Bewerbung für eine Gasthörerschaft zu erstellen, klicken Sie bitte auf:

| E.              |
|-----------------|
| Gasthörerschaft |
|                 |

Hinweis: Gegebenenfalls bereits gestellte Anträge finden Sie unter Meine Anträge.

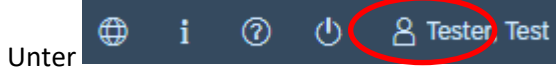

st rechts oben im Fenster können Sie erst dann Daten

ändern oder auch Ihr Passfoto hochladen, wenn Sie bereits eine Bewerbung abgesendet haben.

#### 2.1 Vorbereitender Fragebogen

Wählen Sie bei **Bewerbung** die zutreffende Angabe über 🔽 aus.

| Bannotir<br>Buckassa<br>UdS Datenachutz Impressum | ⊕ i (!                                                                                                    | 90 | 음 Tester, Test |
|---------------------------------------------------|----------------------------------------------------------------------------------------------------|----|----------------|
| <                                                 | Vorbereitender Fragebogen                                                                                                    |    |                |
| Auswahl Studiengang                               |                                                                                                    |    |                |
| Bewerbung                                         | Gesthörenstudium                                                                                                    | ]  |                |
| Studienwunsch                                     | Accessibles C                                                                                                    |    |                |
| *Semesterauswahl                                  | · · · · · · · · · · · · · · · · · · ·                                                                                                    |    |                |
|                                                   | Als Gasthörer bzw. Gasthörerin fallen für Sie Gebühren an. Die Höhe der Gebühren richtet sich nach der Anzahl Ihrer Semesterwochenstunden. Alle<br>Informationen zu den Gebühren finden Sie hier: <u>https://www.uni-saarland.de/einrichtung/zel/gasthoererstudium/einschreibung.html</u> . |    |                |
|                                                   | Bitte wählen Sie im Feld "Studienwunsch" die Gebührenstufe aus, die für Sie zutrifft. Beachten Sie, dass Sie am Ende dieses Formular einen Beleg über die Zahlung dieser Gebühren hochladen müssen (Foto oder Screenshot der Überweisung).                                                  |    |                |
|                                                   | Um fortzufahren klicken Sie bitte weiter unten auf Übernehmen.                                                                                                    |    |                |
|                                                   |                                                                                                    |    |                |

Wählen Sie über 🖾 den **Studienwunsch** aus.

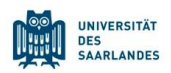

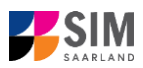

| UdS Datenschutz Impressum |                                                    |                                              |                                                                                                    |  |
|---------------------------|----------------------------------------------------|----------------------------------------------|----------------------------------------------------------------------------------------------------|--|
| <                         |                                                    | Suche                                        |                                                                                                    |  |
|                           |                                                    | Suchen Q                                     |                                                                                                    |  |
| Auswahi Studiengang       |                                                    | Gebührenstufe 111,30 € bis 6 SWS - 1 Fach    |                                                                                                    |  |
|                           |                                                    | Gebührenstufe 111,30 € bis 6 SWS - 2 Fächer  |                                                                                                    |  |
| Bewendung                 | Gasthörerstudium                                   | Gebührenstufe 111,30 € bis 6 SWS - 3 Fächer  | ×                                                                                                    |  |
| Studienwunsch             |                                                    | Gebührenstufe 156,30 € über 6 SWS - 1 Fach   |                                                                                                    |  |
| *Somestoralisvahl         |                                                    | Gebührenstufe 156,30 € über 6 SWS - 2 Fächer | ~                                                                                                    |  |
|                           | Als Gasthörer bzw. Gast<br>den Gebühren finden Si  | Gebührenstufe 156,30 € über 6 SWS - 3 Fächer | er Gebühren richtet sich nach der Anzähl Ihrer Semesterwochenstunden. Alle Informationen zu<br>zell/gasthoerenstudium/einschreibung.html- |  |
|                           | Bitte wählen Sie im Feld<br>dieser Gebühren hochla |                                              | ur Sie zutrifft. Beachten Sie, dass Sie am Ende dieses Formular einen Beleg über die Zahlung<br>rsung).                                   |  |
|                           | Um fortzufahren klicken                            |                                              |                                                                                                    |  |

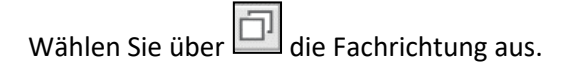

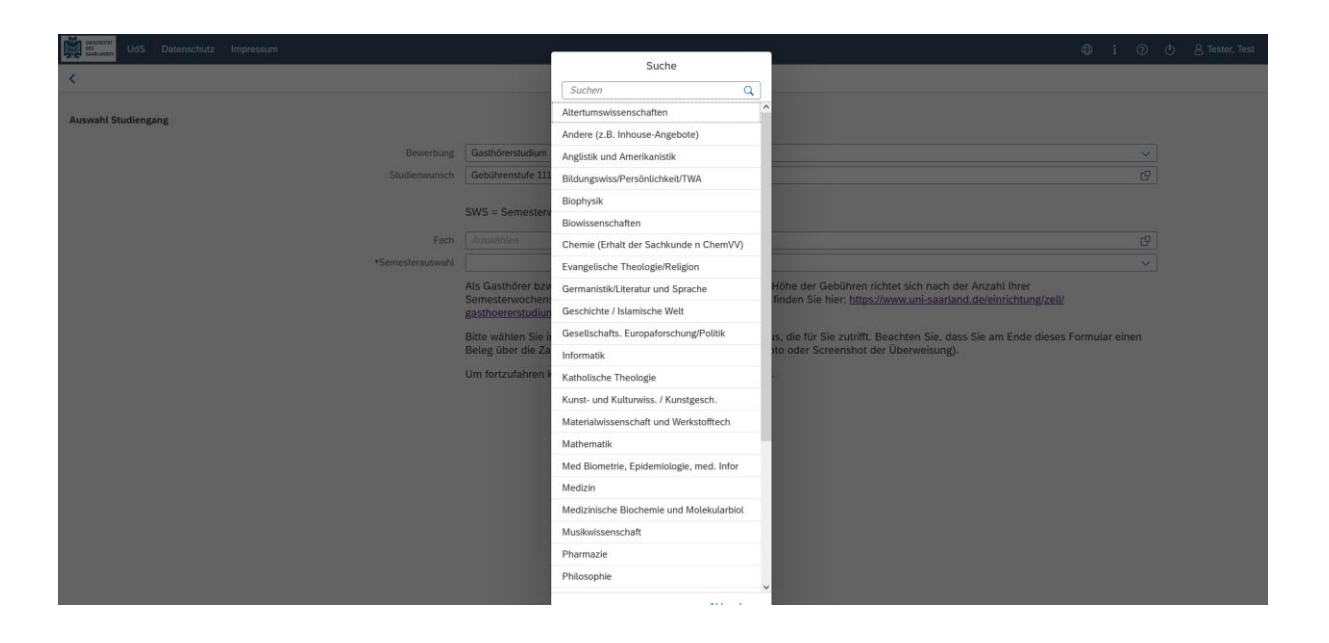

In Abhängigkeit von Ihrem Studienwunsch können weitere Angaben notwendig werden, z.B.

- Semesterauswahl: Hier soll das Semester ausgewählt werden, für welches Sie sich bewerben wollen, i.d.R. gibt es nur eine Auswahlmöglichkeit.
- Weitere Fachrichtungen: Hier können bis zu drei Fachrichtungen ausgewählt werden.

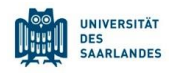

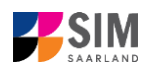

|                    |                  | Verbernitender Franzeberten                                                                                                    |  |
|--------------------|------------------|----------------------------------------------------------------------------------------------------|--|
|                    |                  | vorbereitender Hegebogen                                                                                                    |  |
| uswahl Studiengang |                  |                                                                                                    |  |
|                    | Bewerbung        | Gasthörenstudium                                                                                                    |  |
|                    | Studienwunsch    | Gebührenstute 111,30 € bis 6 SWS - 1 Fach                                                                                                    |  |
|                    |                  | SWS = Semesterwochenstunden                                                                                                    |  |
|                    | Fachrichtung     | Biophysik (9                                                                                                    |  |
|                    | Fachsemester     |                                                                                                    |  |
|                    | *Semesterauswahl | Sommersemester 2025                                                                                                    |  |
|                    |                  | Ger de donnen minden zu nier, <u>imparturent imparturent konstention konstruktion konstention konstruktion kannen</u><br>Bite wählen Sile nier Heid "Studierwursche die Geschierenten aus, die für Size zurfft. Beachten Sie, dass Sie am Ende dieses Formular einen Beleg über die Zahlung<br>dieser Gebühren hochladen müssen (Foto oder Screenshot der Überweisung).<br>Um fortzufahren klicken Sie bitte weiter unten auf Überrehmen. |  |
|                    |                  |                                                                                                    |  |
|                    |                  |                                                                                                    |  |
|                    |                  |                                                                                                    |  |
|                    |                  |                                                                                                    |  |
|                    |                  |                                                                                                    |  |
|                    |                  |                                                                                                    |  |

**Hinweis:** Sollte es systemseitig zu einer längeren Verzögerung kommen, brechen Sie die Bewerbung bitte <u>nicht</u> ab, sondern haben einfach etwas Geduld.

Klicken Sie abschließend auf Übernehmen. Dadurch wird automatisch der zu Ihrem Studienwunsch passende Antrag geöffnet.

#### 2.2 Angaben zur Person

Füllen Sie bitte mindestens die Pflichtfelder aus. Bitte beachten Sie die korrekte Angabe zum Geschlecht.

| UdS Datenschutz Impressur  | n                                                                         | © ; ©                                 | ල් උ Tester, Test |
|----------------------------|---------------------------------------------------------------------------|---------------------------------------|-------------------|
| < Abschnitt                |                                                                           | Studienangebot - Gasthörerschaft      |                   |
| Angaben zur Person         |                                                                           |                                       |                   |
| Angaben zu Veranstaltungen | Angaben zur Person                                                        |                                       |                   |
| Studienwunsch bestätigen   | *Nachname                                                                 | Tester                                |                   |
| Überprüfung der Angaben    | Geburtsname                                                               |                                       | i .               |
|                            | *Vorname/n (gemäß Personalausweis)                                        | Test                                  |                   |
|                            | Hatten Sie bereits eine Matrikelnummer an der Universität des Saarlandes? | al. ()                                |                   |
|                            |                                                                           | ○ Nein                                |                   |
|                            | *Geschlecht                                                               | O Männlich                            |                   |
|                            |                                                                           | O Weiblich                            |                   |
|                            |                                                                           | ○ Divers                              |                   |
|                            |                                                                           | Ohne Angabe                           |                   |
|                            | *Geburtsdatum                                                             | Datum eintragen                       | ] i               |
|                            | *Geburtsort                                                               |                                       |                   |
|                            | *Staatsangehörigkeit                                                      |                                       |                   |
|                            | Zweite Staatsangehörigkeit                                                | · · · · · · · · · · · · · · · · · · · | ] i               |
|                            | Anschriften & Kommunikation                                               |                                       |                   |
|                            | *Straße                                                                   |                                       |                   |
|                            | *Hausnummer                                                               |                                       | i                 |
|                            | c/o-Name/Zusatz                                                           |                                       | i                 |
|                            | *Staat des Wohnortes                                                      | ×                                     |                   |
|                            | *Postleitzahl                                                             |                                       |                   |
|                            | *Wohnort                                                                  |                                       |                   |
|                            | Tetefonnummer (Festnetz)                                                  |                                       |                   |
|                            | Handynummer                                                               |                                       |                   |
|                            | *E-Mail-Adresse                                                           | test@test.de                          |                   |

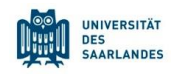

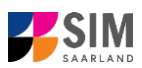

#### 2.3 Angaben zu Veranstaltungen

Klicken Sie auf Angaben zu Veranstaltungen . Geben Sie hier bitte an welche Veranstaltungen Sie besuchen möchten.

| UdS Datenschutz Impress                          | m                                                                                                    | t ඔ හ පු Tester, Te                                                                                                    |  |  |  |  |  |
|--------------------------------------------------|----------------------------------------------------------------------------------------------------|----------------------------------------------------------------------------------------------------|--|--|--|--|--|
| < Abschnitt                                      |                                                                                                    | Studienangebot - Gasthörerschaft                                                                                                    |  |  |  |  |  |
| Angaben zur Person<br>Angaben zu Veranstaltungen | Angaben zu Veranstaltungen                                                                                                    |                                                                                                    |  |  |  |  |  |
| Studienwunsch bestätigen                         |                                                                                                    | Sie können im Folgenden angeben, welche Veranstaltungen Sie besuchen möchten. Als Gasthörer*in haben Sie Zugang zu drei Kategorien von Veranstaltungen:                                                                                                    |  |  |  |  |  |
| uderpruitung der Auguben                         |                                                                                                    | Angebote des ZeLL ("Gasthörerkurse").     Angebote des ZeLL ("Gasthörerkurse").     Angebote des ZeLL ("Gasth |  |  |  |  |  |
|                                                  | Gasthörerkurse und für Gasthörerfinnen geöffnete Angebote der Fachrichtungen sowie weitere Veranstaltungen                                                                                                    |                                                                                                    |  |  |  |  |  |
|                                                  |                                                                                                    | Eine weitere Anmeldung zu den Gasthörerkursen über die Website des ZeLL ist nicht erforderlich, ihre Anmeldedaten werden dem ZeLL<br>direkt weitergeleitet.                                                                                                    |  |  |  |  |  |
|                                                  |                                                                                                    | Diese Angabe dient nur Ihrer Einschreibung, sie wird nicht an die Fachrichtung weitergeleitet und ersetzt daher <u>nicht</u> die Anmeldung im<br><u>Online-Voldesungsverziehnte</u> LSE: Bite überprüfen Sie dort, ob eine Anmeldung über LSF für Ihre gewählten Kurse erforderlich ist.<br>Normälerweise ist die der Prail.                                                                                                    |  |  |  |  |  |
|                                                  |                                                                                                    | Angebote der Fachrichtungen der UdS, die für Gasthörer*innen freigegeben wurden, finden Sie hier: <u>Veranstaltungstilste im Studienführer</u><br>Weiterbildung.                                                                                                    |  |  |  |  |  |
|                                                  |                                                                                                    | Mit der Anmeldung zu einer solchen Veranstaltung bestätigen Sie uns, dass Sie mit den zuständigen Dozentrinnen gesprochen und deren<br>Teilnahme-Genehmigung vorliegen haben. Sie mussen die Genehmigung hier nicht einreichen. Die zugehörigen LSE-Nummern entnehmen<br>Sie bitte dem <u>Cimiter-Volseungeverzuschmit LSE</u> .                                                                                                    |  |  |  |  |  |
|                                                  | *Galitörethaus (Eggeledromet: Gk-kamme Kustelat, J. E. GK () Golginetic: GK 5:<br>Lesseksiet, epotentia für Fahrfrihmigen (Fahrbrichting E). Ensmaksikä, kustanummer<br>aller gewähten Veranstattungen (östellige LSF-kammer); Veiters Veranstattungen<br>(Kustummern aller gewähten Veranstattungen (östellige LSF-kammer)) |                                                                                                    |  |  |  |  |  |
|                                                  |                                                                                                    |                                                                                                    |  |  |  |  |  |

#### 2.4 Studienwunsch bestätigen

Klicken Sie auf Studienwunsch bestätigen . Hier sind keine zusätzlichen Angaben zu tätigen.

| ← → ♂ O A https://s                                                                                                    | apgw2.univw. <b>uni-saarland.de</b> /8001/sap/bc/ui5_ui5/sap/yslom_hfrext/index.html?sap-language=DE#/form/DE/section/3 | 110% 🖒 |     |     | ☺ ೨ ೨ ≡            |
|----------------------------------------------------------------------------------------------------|----------------------------------------------------------------------------------------------------|--------|-----|-----|--------------------|
| UNIT CONTINUES UNDER CONTINUES UNDER CONTINUES | 1                                                                                                    | 0      | i ( | 0 ( | ) 🛛 🛛 Tester, Test |
| < Abschnitt                                                                                                    | Studienangebot - Gasthörerschaft                                                                                        |        |     |     |                    |
| Angaben zur Person                                                                                                    |                                                                                                    |        |     |     |                    |
| Angaben zu Veranstaltungen                                                                                                    | Auswahl der Fächer zum Einschreiben                                                                                     |        |     |     |                    |
| Studienwunsch bestätigen                                                                                                    | Studienwunsch                                                                                                    |        |     |     |                    |
| Überprüfung der Angaben                                                                                                    | Hier ist keine Angabe erfordertich. Bitte gehen Sie weiter in den nächsten Abschnitt                                    | 1.     |     |     |                    |
|                                                                                                    | reu Studiengang Gasthörerschaft     r neu Fach Biophysik 1. Fachsemester                                                |        |     |     |                    |

#### 2.5 Überprüfung der Angaben

Klicken Sie auf Uberprüfung der Angaben . In diesem letzten Abschnitt müssen Sie eine eidesstattliche Versicherung abgeben, um den Antrag absenden zu können. Lesen Sie die Punkte aufmerksam durch und kennzeichnen Sie zum Absenden des Antrags Ihr Einverständnis mit einem Klick in das zugehörige Kästchen:

\*Hiermit erkläre ich mich mit den oben aufgeführten Sachverhalten einverstanden.

Bitte laden Sie hier auch den Einzahlungsbeleg über den Semesterbeitrag hoch.

 $\checkmark$ 

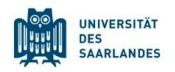

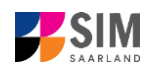

| UdS Datenschutz Impressur                        | 1                                                                                | ④ j ③ 也 名Tester, Test                                                                                                    |
|--------------------------------------------------|----------------------------------------------------------------------------------|----------------------------------------------------------------------------------------------------|
| < Abschnitt                                      |                                                                                  | Studienangebot - Gasthörerschaft                                                                                                    |
| Angaben zur Person<br>Angaben zu Veranstaltungen | Bestätigung                                                                      |                                                                                                    |
| Studienwunsch bestätigen                         |                                                                                  | Ich beantrage die Registrierung nach Maßgabe meiner vorstehenden Angaben.                                                                                                    |
| Überprüfung der Angaben                          |                                                                                  | Ich versichere, dass die Angaben in diesem Antrag vollständig und wahrheitsgemäß gemacht wurden.                                                                                                    |
|                                                  |                                                                                  | Mir ist bekannt, dass fahrlässig oder vorsätzlich falsche Angaben ordnungswidrig sind und zum Widerruf der Registrierung führen.                                                                                                    |
|                                                  |                                                                                  | Ich bin damit einverstanden, dass meine Daten zum Zweck der Teitnahme am Gasthörerstudium durch die Universität des Saarlandes<br>gespeichert, verarbeitet und genutzt werden. In diesem Zusammenhang erhalten die Lehkräfte ebenfalls meine Kontaktdaten.                                                              |
|                                                  |                                                                                  | Meine Daten werden nicht an Dritte weitergegeben und nach Ende des Erhebungsgrunds gelöscht. Ich kann meine Einvilligung jederzeit<br>widerrufen sowie Auskanft oder die Löschung meine Daten verlangen. Weitere Hinweise zum Datenschutz habe ich der<br>Diemschutzerkänging der Universität die Saufahrdes einkommen. |
|                                                  | *Hiermit erkläre ich mich mit den oben aufgeführten Sachverhalten einverstanden. |                                                                                                    |
|                                                  |                                                                                  | Aufgrund Ihrer beantragten Registrierung wird die Zahlung von Beiträgen und ggf. Gebühren fällig. Den entsprechenden Überweisungsbeleg<br>bitte als pdf-Dokument per Upload einreichen.                                                                                                    |
|                                                  |                                                                                  | Über die Bankverbindung und die Höhe des Zahlbetrages finden Sie Informationen in der Anlage zum Antrag auf Gasthörerschaft oder unter<br>Einschreibung i Zentrum für Lehren und Lernen (ZeLL)   Universität des Saarlandes (uni-saarland.de).                                                                          |
|                                                  | <ul> <li>Überweisungsbeteg Semesterbeitrag</li> </ul>                            | + Dokument hochladen                                                                                                    |
|                                                  |                                                                                  |                                                                                                    |
|                                                  |                                                                                  |                                                                                                    |
|                                                  |                                                                                  |                                                                                                    |
|                                                  |                                                                                  |                                                                                                    |
|                                                  |                                                                                  |                                                                                                    |
|                                                  |                                                                                  |                                                                                                    |
|                                                  |                                                                                  |                                                                                                    |
|                                                  |                                                                                  |                                                                                                    |
|                                                  |                                                                                  |                                                                                                    |
|                                                  |                                                                                  |                                                                                                    |
|                                                  |                                                                                  |                                                                                                    |
|                                                  |                                                                                  |                                                                                                    |
|                                                  |                                                                                  | $\sim$                                                                                                    |
|                                                  |                                                                                  | Zwischenspeichern und zum ik Antrag einreiche                                                                                                    |
|                                                  |                                                                                  |                                                                                                    |

**Hinweis:** Bitte senden Sie den Antrag abschließend per Klick auf Antrag einreichen ab, damit dieser von der Universität des Saarlandes geprüft und Ihre Einschreibung vorgenommen werden kann.

Im Anschluss werden Sie noch einmal aufgefordert, Ihre Angaben zu bestätigen.

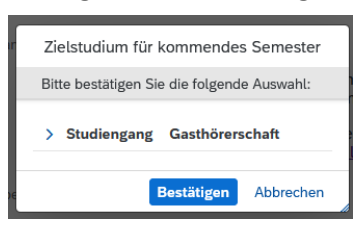

Wenn Sie Ihren Einschreibantrag erfolgreich abgeschickt haben, wird Ihnen kurz eine entsprechende Bestätigung angezeigt.

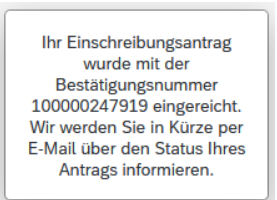

Bitte prüfen Sie in der Kachel der Startansicht, ob der Status "Antrag eingereicht" korrekt angezeigt wird.

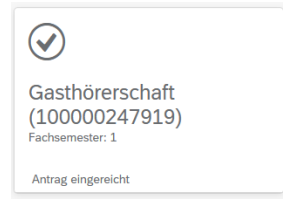

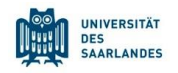

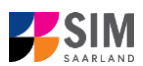

Sollte dies nicht der Fall sein, überprüfen Sie bitte rechtzeitig vor Ablauf der Einschreibfrist, dass Sie Ihren vorgesehenen Einschreibantrag auch wirklich über Antrag einreichen abgesendet und diesen nicht nur zwischengespeichert haben!

## 3. Loggen Sie sich aus dem SIM-Bewerbungsportal aus

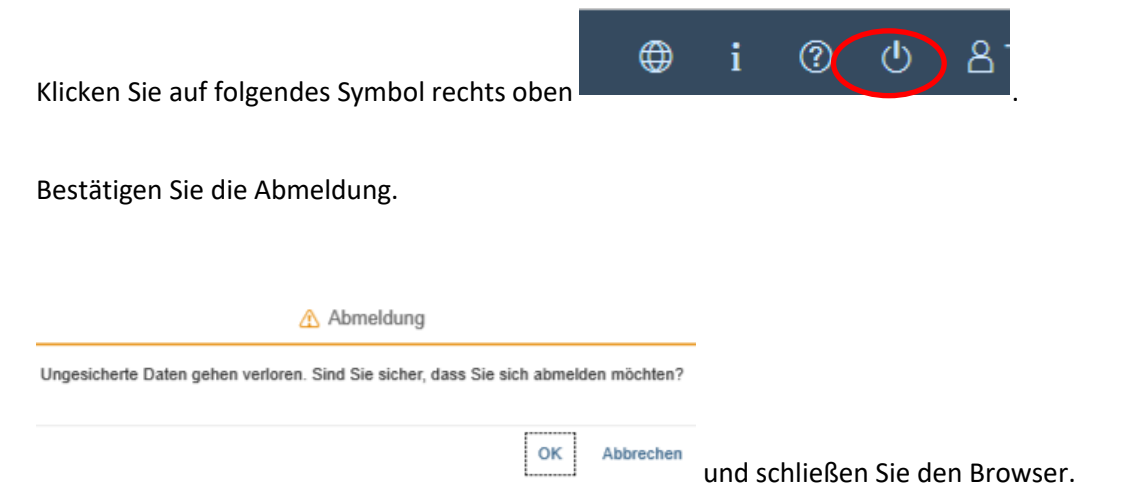

#### Hinweis:

Falls Sie sich aus dem SIM-Studierendenportal (nur für bereits Studierende der Universität des Saarlandes) ausloggen möchten, gehen Sie bitte wie folgt vor:

Klicken Sie auf das Personensymbol links oben

|    | 8  | <   | 俞         | <b>M</b> | UNIVERSITÄT<br>DES<br>SAARLANDES |  |
|----|----|-----|-----------|----------|----------------------------------|--|
| ah | (2 | Kur | rt Cobain |          |                                  |  |

Melden Sie sich mit dem entsprechenden Klick ab